# ♦Cochrane Library♦

### 図書館HPからコクランライブラリーにアクセス

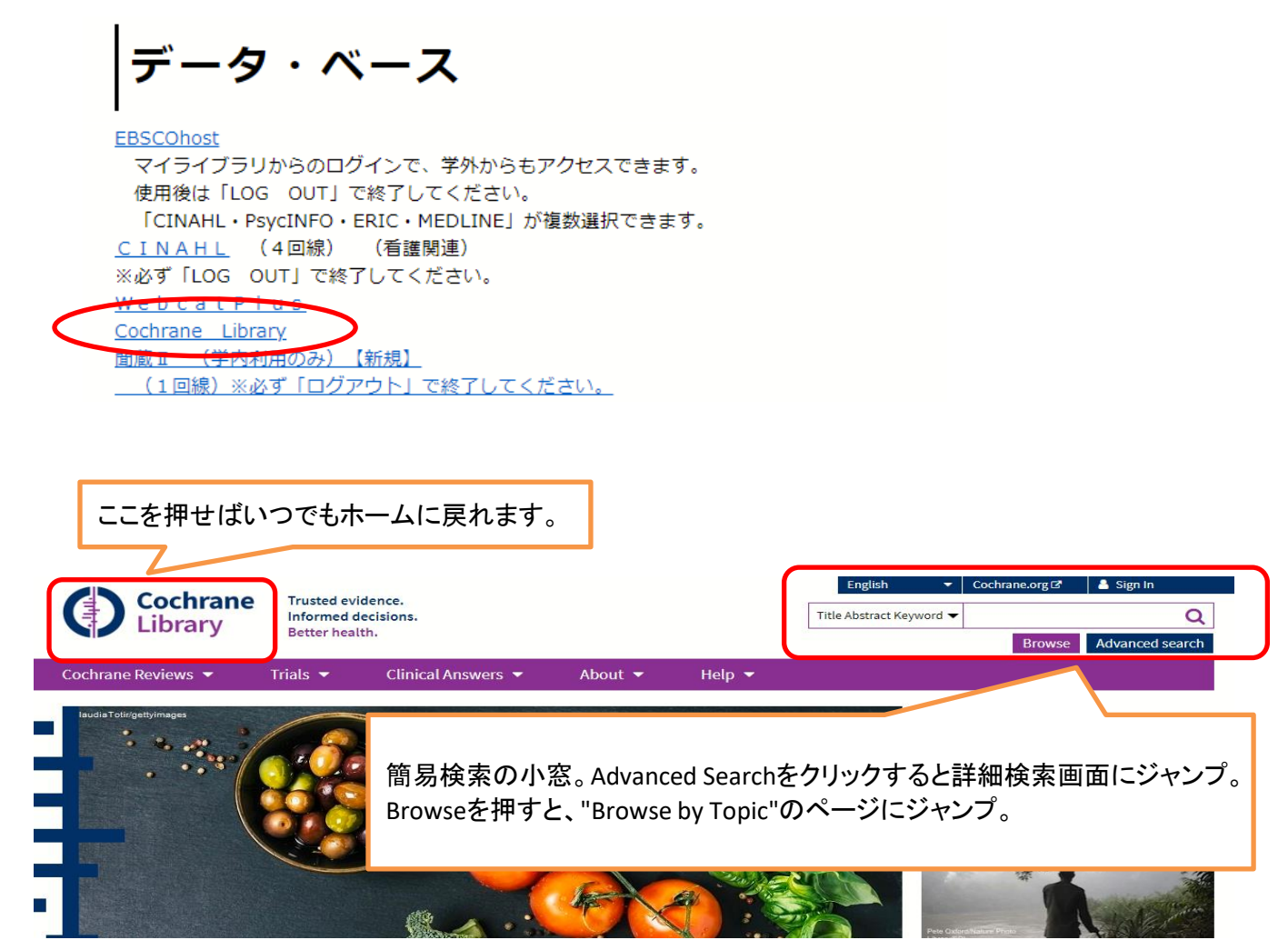

| Browse by Topic                         | トップページ下にも"Browse by Topic"があります。                                                                |
|-----------------------------------------|-------------------------------------------------------------------------------------------------|
| Browse the Cochrane Database of System. | キーワードが思いつかない場合、Browse by Topic から、探すこと                                                          |
| a g<br>Allergy & intolerance G          | 。 "Cancer "や"Child health"などが表示されています。                                                          |
| b G<br>Blood disorders G                | 。<br>"or browse by Cochrane Review Group "をクリックするとコクラン<br><sup>y</sup> の共同レビューグループごとに探すことができます。 |
| c h<br>Cancer H                         | ealth & safety at work                                                                          |
| Child health H                          | lealth professional education Pain & anaesthesia                                                |
|                                         | or browse by Cochrane Review Group                                                              |

# Advanced Search 画面

| + やーでキーワードを増減できま<br>"Search", "Search Manager", "Me<br>"PICO search" のタブがあります。                                                                                                    | ミす。 AND ,OR, NOT の選<br>edical Terms(MeSH)" の3 <sup>;</sup>                                                                                                    | 択が可能です。<br>種類の検索タブと                                                                                                    |                                     |
|----------------------------------------------------------------------------------------------------|----------------------------------------------------------------------------------------------------|----------------------------------------------------------------------------------------------------|-------------------------------------|
| Advanced Search                                                                                                    |                                                                                                    |                                                                                                    |                                     |
| Search Search manager Medizal terms (MeSH) PIC                                                                                                    | O search                                                                                                    | 팀 Save search                                                                                                    | View saved searches     Search help |
| Did you know you can now select fields from Search manager<br>Search manager lets you add unlimited search lines, view res<br>Title Abstract Keyword  Type a search term<br>AND  Title Abstract Keyword  Ype a search term<br>Ype a search term<br>Clear all               | Title Abstract Keyword       parce         Record Title       vset         Abstract       vset         Author       vset         Keyword       vset         All Text       vset         Publication Type       vset         Source       DOI         Accession Number       Trial Registry Number         Cochrane Group       Cochrane Topic | th box)?<br>r using the new MeSH▼ button.                                                                                                    | nd to search manager Q Run search   |
| Search Limits 画面                                                                                                    |                                                                                                    | <b>↓</b>                                                                                                    |                                     |
| Content type<br>Cochrane Reviews<br>Cochrane Protocols<br>Trials<br>Clinical Answers<br>Editorials<br>Special Collections                                                                                                    |                                                                                                    | CENTRAL Trials only<br>Original publication year<br>All years<br>Between YYYY and<br>Search word variation<br>(e.g. "paid" will find pay, par<br>payed) | YVYY<br>Dns<br>Iys, paying,         |
| <ul> <li>Cochrane Library public</li> <li>All dates</li> <li>The last month</li> <li>The last 3 months</li> <li>The last 6 months</li> <li>The last 9 months</li> <li>The last 9 months</li> <li>The last year</li> <li>The last 2 years</li> <li>Between Jan V</li> </ul> | cation date                                                                                                    | Cochrane Group                                                                                                    | ▼                                   |
|                                                                                                    |                                                                                                    | Clear                                                                                                    | pply limits                         |

Advanced Searchからは、あらかじめContent type、Publication date/yearなどにより範囲を狭めて検索することができます。簡易検索で検索をスタートさせても、検索結果から更に狭めることができるようになっています。お好みで使い分けて下さい。

# コクラン・ライブラリーの収録コンテンツ

インターフェースと機能の改善に合わせてコンテンツの一部が変更されました

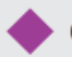

### Cochrane Database of Systematic Reviews (CDSR)

コクラン・ライブラリーの中核をなすコンテンツで、「コクランレビュー」として知られる良質な システマティックレビュー(系統的レビュー)のコレクションです。約7,600報のレビューと、約 2.600報のプロトコル(レビューの執筆前に用意する手順書)からなり、順次更新されます。

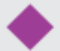

### Cochrane Central Register of Controlled Trials (CENTRAL)

ランダム化比較試験(RCT)をはじめとする臨床試験の結果を報告する論文110万件以上を 検索できる文献情報データベースです。

### Editorials

注目のコクランレビューや広範な関心を集める主題を取り上げ、その意義や背景を解説する論説 記事です。

### Special Collections

特定の主題に関連して過去に発表されたコクランレビューを集めた特集コレクションです。

# Cochrane Clinical Answers

コクランレビューから得られた質の高いエビデンスを、臨床現場の医師が利用しやすいよう 簡潔にまとめたものです。現在約1.600のClinical Answerを収録しています。

NEW

• Other Reviews (Search content from Epistemonikos)

NEW

世界各国のさまざまな医学誌で発表された、コクラン以外によるシステマティック・レビューを 網羅的に検索できる文献情報データベースです。

コクラン・ライブラリーで検索を行うと、上記のコンテンツすべてを対象に横断検索されます。 検索結果はコンテンツごとにタブにまとめられ、簡単に表示を切り替えられます。

| Other Paview                                                        | litorials Special collections Clinical Answers More | Cochrane Reviews Cochrane Protocols Trials Editorials               |  |
|---------------------------------------------------------------------|-----------------------------------------------------|---------------------------------------------------------------------|--|
| 49 Cochrane Reviews matching on 'allergy in Title Abstract Keyword' | bstract Keyword' Other Reviews                      | 49 Cochrane Reviews matching on 'allergy in Title Abstract Keyword' |  |

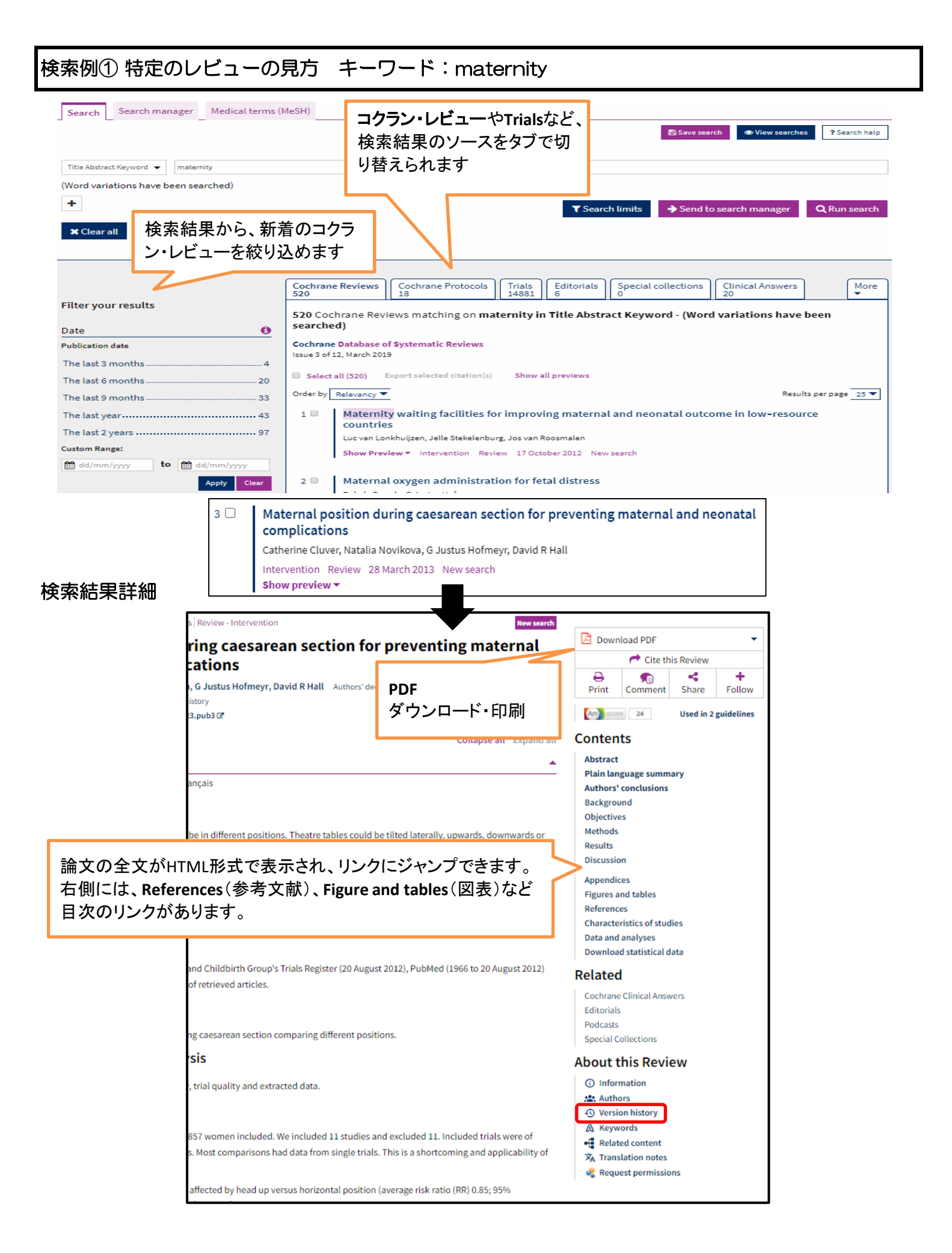

# 検索例② Search Manager の使い方 キーワード: UTI cranberry

Search Managerのタブから検索⇒履歴の「かけ合わせ検索」ができます。 ① Search Managerのタブをクリックし、UTI と入力して Continue で検索。 結果が出たら、横のMeSHを押して検索窓を表示させます。

|                                                                                                    |                                                                                                    | Save this search View saved searches ? Search                                                                                                    |
|----------------------------------------------------------------------------------------------------|----------------------------------------------------------------------------------------------------|----------------------------------------------------------------------------------------------------|
|                                                                                                    |                                                                                                    | r.                                                                                                    |
| +                                                                                                    |                                                                                                    |                                                                                                    |
| <b>+</b> #1 UTI                                                                                                    |                                                                                                    | Limits 116                                                                                                    |
| - #2 Type a search term or use the S or                                                                                                    | MeSH buttons to compose                                                                                                    | S  MeSH  Limits N/                                                                                                    |
|                                                                                                    |                                                                                                    |                                                                                                    |
| ranberry と人力し、Lool                                                                                                    | kup を押すと、シソーフスの統制語が                                                                                                    | 検索されています。 ♥                                                                                                    |
| 1                                                                                                    |                                                                                                    | 2                                                                                                    |
| Cranberry                                                                                                    | Select subheadings / qualiners                                                                                                    | Look up Clear                                                                                                    |
|                                                                                                    |                                                                                                    |                                                                                                    |
|                                                                                                    |                                                                                                    |                                                                                                    |
| リーノスパリリー構造しる                                                                                                    | ないこれは、1000 Add/Edit Sea                                                                                                    | TCH IITIE を押しよ 9                                                                                                    |
| Vaccinium macrocarpon                                                                                                    | Select subheadings / qualifiers                                                                                                    | Look up Clear                                                                                                    |
| Definition                                                                                                    |                                                                                                    |                                                                                                    |
| Vaccinium macrocarpon - A plant species                                                                                                    | of the family VACCINIUM known for the sour fruit which is sometimes i                                                                                                    | used for urinary tract infections. Search Results                                                                                                    |
| Vaccinium macrocarpon - A plant species Thesaurus Matches                                                                                                    | of the family VACCINIUM known for the sour fruit which is sometimes of the family VACCINIUM known for the sour fruit which is sometimes of the family vaccor and the source of the source of the sourc   | used for urinary tract infections.  Search Results There are 90 results for your search on                                                                                                    |
| Vaccinium macrocarpon - A plant species<br>Thesaurus Matches<br>Exact Term Match                                                                                                    | of the family VACCINIUM known for the sour fruit which is sometimes of the family VACCINIUM known for the sour fruit which is sometimes of the family VACCINIUM known for the sour fruit which is sometimes of the family VACCINIUM known for the sour fruit which is sometimes of the family VACCINIUM known for the sour fruit which is sometimes of the family VACCINIUM known for the sour fruit which is sometimes of the family VACCINIUM known for the sour fruit which is sometimes of the family VACCINIUM known for the sour fruit which is sometimes of the family VACCINIUM known for the sour fruit which is sometimes of the family VACCINIUM known for the sour fruit which is sometimes of the family variable of the family variable of the fa   | used for urinary tract infections.<br>Search Results<br>There are <i>90</i> results for your search on<br>- MeSH descriptor: Vaccinium macrocarpon                                                                                                    |
| Vaccinium macrocarpon - A plant species Thesaurus Matches Exact Term Match Vaccinium macrocarpon                                                                                                    | of the family VACCINIUM known for the sour fruit which is sometimes of the family VACCINIUM known for the sour fruit which is sometimes of the family VACCINIUM known for the sour fruit which is sometimes of the family VACCINIUM known for the sour fruit which is sometimes of the family VACCINIUM known for the sour fruit which is sometimes of the family VACCINIUM known for the sour fruit which is sometimes of the family VACCINIUM known for the sour fruit which is sometimes of the family VACCINIUM known for the sour fruit which is sometimes of the family VACCINIUM known for the sour fruit which is sometimes of the family value of the family value of the family    | used for urinary tract infections.<br><b>Search Results</b><br>There are <i>90</i> results for your search on<br>- MeSH descriptor: Vaccinium macrocarpon<br>- Explode all trees                                                                                              |
| Vaccinium macrocarpon - A plant species Thesaurus Matches Exact Term Match Vaccinium macrocarpon Synonyms: Cranberries; Cranberry; macrocarp Vaccinium; Vaccinium macrocarpons                                                                                                    | of the family VACCINIUM known for the sour fruit which is sometimes of the family VACCINIUM known for the sour fruit which is sometimes of the source of the source of the   | used for urinary tract infections.  Search Results There are 90 results for your search on - MeSH descriptor: Vaccinium macrocarpon - Explode all trees Trials 89                                                                                                    |
| Vaccinium macrocarpon - A plant species Thesaurus Matches Exact Term Match Vaccinium macrocarpon Synonyms: Cranberries; Cranberry; macrocarp Vaccinium; Vaccinium macrocarpons Phrase Matches                                                                                                    | of the family VACCINIUM known for the sour fruit which is sometimes of<br>MeSH Trees MeSH term - Vaccinium macrocarpon Explode all trees Single MeSH term (unexploded) Explode selected trees Select Tree number 1                                                                                                    | used for urinary tract infections.  Search Results There are 90 results for your search on - MeSH descriptor: Vaccinium macrocarpon - Explode all trees Trials 89 Cochrane Reviews 1                                                                                          |
| Vaccinium macrocarpon - A plant species Thesaurus Matches Exact Term Match Vaccinium macrocarpon Synonyms: Cranberries; Cranberry; macrocarp Vaccinium; Vaccinium macrocarpons Phrase Matches                                                                                                    | of the family VACCINIUM known for the sour fruit which is sometimes of the family VACCINIUM known for the sour fruit which is sometimes of the family VACCINIUM known for the sour fruit which is sometimes of the source of the source of the s   | used for urinary tract infections.          Search Results         There are 90 results for your search on         - MeSH descriptor: Vaccinium macrocarpon         - Explode all trees         Trials       89         Cochrane Reviews       1                              |
| Vaccinium macrocarpon - A plant species Thesaurus Matches Exact Term Match Vaccinium macrocarpon Synonyms: Cranberries; Cranberry; macrocarp Vaccinium; Vaccinium macrocarpons Phrase Matches Vaccinium macrocarpon                                                                                                    | of the family VACCINIUM known for the sour fruit which is sometimes of the family VACCINIUM known for the sour fruit which is sometimes of the source of the source of the   | used for urinary tract infections.          Search Results         There are 90 results for your search on         • MeSH descriptor: Vaccinium macrocarpon         • Explode all trees         Trials       89         Cochrane Reviews       1         Add/Edit search line |
| Vaccinium macrocarpon - A plant species Thesaurus Matches Exact Term Match Vaccinium macrocarpon Synonyms: Cranberries; Cranberry; macrocarp Vaccinium; Vaccinium macrocarpons Phrase Matches Vaccinium macrocarpon Synonyms: Cranberries; Cranberry                                                                                                | of the family VACCINIUM known for the sour fruit which is sometimes in<br>MeSH Trees MeSH term - Vaccinium macrocarpon Explode all trees Single MeSH term (unexploded) Explode selected trees Explode selected trees Select Control Control Cont | used for urinary tract infections.          Search Results         There are 90 results for your search on         - MeSH descriptor: Vaccinium macrocarpon         - Explode all trees         Trials       89         Cochrane Reviews       1         Add/Edit search line |
| Vaccinium macrocarpon - A plant species Thesaurus Matches Exact Term Match Vaccinium macrocarpon Synonyms: Cranberries; Cranberry; macrocarp Vaccinium; Vaccinium macrocarpons Phrase Matches Vaccinium macrocarpon Synonyms: Cranberries; Cranberry Viburnum                                                                                       | of the family VACCINIUM known for the sour fruit which is sometimes of<br>MeSH Trees<br>MeSH term - Vaccinium macrocarpon<br>© Explode all trees<br>© Single MeSH term (unexploded)<br>© Explode selected trees<br>Select<br>© Tree number 1<br>Eukaryota [+16]<br>Plants [+12]<br>Viridiplantae [+2]<br>Streptophyta [+8]<br>Embryophyta [+8]                                                                                                    | used for urinary tract infections.          Search Results         There are 90 results for your search on         - MeSH descriptor: Vaccinium macrocarpon         - Explode all trees         Trials       89         Cochrane Reviews       1         Add/Edit search line |
| Vaccinium macrocarpon - A plant species Thesaurus Matches Exact Term Match Vaccinium macrocarpon Synonyms: Cranberries; Cranberry; macrocarp Vaccinium; Vaccinium macrocarpons Phrase Matches Vaccinium macrocarpon Synonyms: Cranberries; Cranberry Viburnum Synonyms: Highbush Cranberry; Highbush                                                | of the family VACCINIUM known for the sour fruit which is sometimes of MeSH Trees<br>MeSH Trees<br>MeSH term - Vaccinium macrocarpon<br>© Explode all trees<br>Single MeSH term (unexploded)<br>Explode selected trees<br>Select<br>Tree number 1<br>Eukaryota [+16]<br>Plants [+12]<br>Viridiplantae [+2]<br>Streptophyta [+3]<br>Tracheophyta [+3]<br>Magneliopsida [+103]                                                                                                    | used for urinary tract infections.          Search Results         There are 90 results for your search on         - MeSH descriptor: Vaccinium macrocarpon         - Explode all trees         Trials       89         Cochrane Reviews       1         Add/Edit search line |
| Vaccinium macrocarpon - A plant species Thesaurus Matches Exact Term Match Vaccinium macrocarpon Synonyms: Cranberries; Cranberry; macrocarp Vaccinium; Vaccinium macrocarpons Phrase Matches Vaccinium macrocarpon Synonyms: Cranberries; Cranberry Viburnum Synonyms: Highbush Cranberry; Highbush Cranberries; Cranberry, Highbush, Cranberries; | of the family VACCINIUM known for the sour fruit which is sometimes of the family VACCINIUM known for the sour fruit which is sometimes of the family vaccinium macrocarpon<br>MeSH term - Vaccinium macrocarpon<br>© Explode all trees<br>Single MeSH term (unexploded)<br>© Explode selected trees<br>Select<br>© Tree number 1<br>Eukaryota [+16]<br>Plants [+12]<br>Viridiplantae [+2]<br>Streptophyta [+3]<br>Magnoliopsida [+103]<br>Ericales [+9]                                                                                                    | used for urinary tract infections.          Search Results         There are 90 results for your search on         - MeSH descriptor: Vaccinium macrocarpon         - Explode all trees         Trials       89         Cochrane Reviews       1         Add/Edit search line |

④ Serch Managerに検索式が追加され、#3が増えました。そこに #1 and #2 と入力し、 Contenue を押せば、検索結果の「かけ合わせ検索」ができます。

| Sea | rch | Search manager | Medical terms (MeSH)                               |        |             |
|-----|-----|----------------|----------------------------------------------------|--------|-------------|
|     |     |                | 🖺 Save this search 🔻 👁 View saved sear             | ches ? | Search help |
|     | +   |                |                                                    |        | Print       |
| -   | +   | #1 UTI         |                                                    | Limits | 1163        |
| -   | +   | #2 MeSH desc   | priptor: [Vaccinium macrocarpon] explode all trees | MeSH 🔻 | 90          |
| -   | ÷   | #3 #1 and #2   |                                                    | Limits | 30          |

| MeSHは米国の国立医学図書館か<br>用いられています。MeSHを使うこ<br>ることが可能になります。<br>コクランライブラリーの多くの収録<br>素だと思って下さい。                                                                                                    | 「件名として採用する統制 語の目録で、MEDLIN<br>とで、同じ概念が文献に よって異なる用語で表<br>記事につけられています。Medical Terms(MeSH                                                                                                    | ₩ FebrubMedなどの索引データベース に<br>現されていても、一貫性をもって検索す<br>H)での検索は、医中誌でいうシソーラス検                                                                                                    |
|----------------------------------------------------------------------------------------------------|----------------------------------------------------------------------------------------------------|----------------------------------------------------------------------------------------------------|
| Search Search manager Medical terms (Me                                                                                                    | <sup>ISH)</sup><br>"Terminal"と入力しLook upボタンを押<br>次にPhrase Matches (フレース・マッチ) から<br>"Terminal Care"をクリック                                                                                                    | Fし、<br>③ View saved searches ? Search help<br>_ook up Clear                                                                                                    |
| Thesaurus Matches<br>Ierminal Repeats, Long; Repeats, Long Terminal; Lon<br>Terminal Repeats<br>Terminal Care<br>Synonyms: Care, Terminal                                                                                                    | MeSH Trees                                                                                                    | Search Results<br>There are Ø results for your search on<br>- Explode all trees<br>Add to search manager                                                                                                    |
| Terminal Care Definition Terminal Care - Medical and nursing care of pat                                                                                                    | Select subheadings / qualifiers                                                                                                    | Look up Clear                                                                                                    |
| Thesaurus Matches<br>Exact Term Match<br>Terminal Care<br>Synonyms: Care Ends, Life; Care, Terminal; Care End<br>Life; Life Care End; Life Care Ends; End of Life Care<br>Phrase Matches<br>Terminal Care<br>Synonyms:<br>Any Word Match<br>"Terminal Care"のシソーラスが<br>が下に表示されます。また、右 | MeSH Trees         MeSH term - Terminal Care         Explode all trees         Single MeSH term (unexploded)         Explode selected trees         Select         Image: Tree number 1         Image: Tree number 1 | Search Results<br>There are 416 results for your search on<br>- MeSH descriptor: Terminal Care<br>- Explode all trees<br>Add to search manager<br>Trials 406<br>Cochrane Reviews 10<br>Save search View results<br>詰果の一覧<br>Sと、Serch |
| Managerの検索式の一つに加<br>個人IDを登録していれば、Save<br>Filter your results<br>Date<br>Publication date<br>The last 3 months0                                                                                                    | える操作ができます。<br>Strategyで検索式を保存する事もできます<br>Cochrane Reviews Cochrane Protocols Trials Editorials<br>10 Cochrane Reviews matching on MeSH descriptor: [Termi<br>Cochrane Database of Systematic Reviews<br>Issue 3 of 12, March 2019<br>Select all (10) Export selected citation(s) Show all previews                                                                                                    | Special collections Clinical Answers Other Reviews inal Care] explode all trees                                                                                                    |
| The last 6 months                                                                                                    | Order by Relevancy<br>1 Hospital at home: home-based end-of-life care<br>Sasha Shepperd, Daniela C. Gonçalves-Bradley, Sharon E Straus,<br>Show Preview  Intervention Review 18 February 2016 N                                                                                                    | Results per page 25  , Bee Wee  iew search Free access                                                                                                    |

# 検索のヒント

| 検索方法                             | 使用例                                                                                           | 説明                                                                                                    |
|----------------------------------|-----------------------------------------------------------------------------------------------|----------------------------------------------------------------------------------------------------|
| <b>語幹検索</b> と<br>語形変化            | treatで検索する<br>と、treats,<br>treated, treating<br>はヒットします<br>が、treatmentは<br>ヒットしません            | 語幹検索機能によって、同じ単語が語形変化したものも多<br>くの場合自動的に検索にヒットします。語形変化した形を<br>ユーザーが手入力する手間が省けます。語幹検索は、<br>Search limitsボックスのSearch word variationsの項目で<br>オン/オフできます。                                                                                                    |
| 単独語検索                            | Cloning                                                                                       | 文献全体または指定したフィールドからその後を検索します。                                                                                                    |
| 複数語検索                            | Diabetes<br>mellitus                                                                          | 複数の語を引用符で囲まずに検索すると、入力したすべて<br>の語を含む文献がヒットします。                                                                                                    |
| フレーズ検索                           | "Diabetes mellitus"                                                                           | 複数の語を二重引用符 ("") で囲んで検索すると、その中の<br>語がひとつのフレーズとして検索されます。                                                                                                    |
| ワイルドカード<br>(3文字以上の単語で<br>のみ使えます) | transplant*                                                                                   | アスタリスク(*)を使って、同じ文字列で始まるすべての語を<br>検索できます。例えば transplant*では transplant,<br>transplants, transplanting, transplantation, transplantable<br>がヒットします。                                                                                                    |
|                                  | *glycemia                                                                                     | アスタリスク (*) は語尾が共通する語を検索するのにも<br>使えます。 * <i>glycemia</i> を検索すると <b>hyper</b> glycemiaと<br><b>hypo</b> glycemiaの両方がヒットします。                                                                                                    |
|                                  | leuk*mia                                                                                      | アスタリスク(*)は1文字以上の任意の文字列を表します。<br><i>leuk*miaでleukemiaとleukaemia</i> の両方がヒットします。                                                                                                    |
|                                  | wom?n                                                                                         | クエスチョンマーク(?)は単語中の任意の1文字のみを表し<br>ます。 <i>wom?nで womanと women</i> の両方がヒットします。                                                                                                    |
|                                  | system?                                                                                       | 特定の文字列の末尾に任意の1文字のみが加わる語も?で検<br>索できます。 <i>system?で</i> 検索すると、 <i>systems</i> はヒットしま<br>すが <i>system, systematic, systemic</i> はヒットしません。                                                                                                    |
| 検索フィールドの指定                       | "lung cancer":ti<br>(hearing next aid*)<br>:kw<br>smith:au<br>(cancer near lung)<br>:ti,ab,kw | サーチ・マネージャーでは、以下の「フィールドラベル」を<br>付けることで検索語が含まれるフィールドを指定できます。<br>:ti (title) :ab (abstract) :kw (Keywords)<br>:au (author) :so (source) :pt (Publication Type)<br>:tb (tables) :doi (digital object identifier [DOI])<br>:an (accession number)<br>フィールドラベルを付けなければ、全テキストが検索対象と<br>なります。複数のフィールドを選ぶには、:ti,ab,kw のよう<br>にラベルをコンマで区切って下さい。 |

### コクラン・ライブラリー中の コンテンツごとのMeSh索引の有無

| Cochrane Reviews             | MeSH索引が付いていま<br>す。新着レビューには<br>6ヶ月以内に付与されます        |
|------------------------------|---------------------------------------------------|
| Cochrane Protocols           | MeSH索引は付いていません                                    |
| Trials                       | PubMed由来のエントリー<br>には付与、EMBASEとハンド<br>サーチ由来にはありません |
| Cochrane Clinical<br>Answers | <b>MeSH</b> 索引は付いていません                            |

# 論理演算子(ブール演算子)の使い方

アドバンスト・サーチでは以下の演算子を使えます。プルダウンメニューから 選ぶか、またはSearch, Search Managerタブ上の検索ボックスに直接入力して 下さい。

| 演算子             | 使用例                                                                      | 説明                                                                                                    |
|-----------------|--------------------------------------------------------------------------|----------------------------------------------------------------------------------------------------|
| AND             | leg AND ulcer                                                            | ANDの前後にある両方の語を含む文献がヒットします。                                                                                                    |
| OR              | heart OR cardiac                                                         | ORの前後にある少なくともどちらか一方の語を含む<br>文献がヒットします。                                                                                                    |
| NOT             | aids NOT hearing                                                         | NOTの前の語は含むが後の語は含まない文献だけが<br>ヒットします。                                                                                                    |
| 演算子間の優先順位       | kidney OR renal<br>AND dialysis                                          | 検索条件が複数の論理演算子を含む場合、優先度の<br>高さはNOT→AND→ORの順になります。左の例の<br>場合は、renal AND dialysisが優先されます。                                                                                                    |
| カッコによる<br>グループ化 | (kidney OR renal)<br>AND dialysis                                        | 左の例のようにカッコを使うと、演算子間の優先順位を<br>変更することができます。                                                                                                    |
| 複数の検索条件の<br>結合  | #1 OR #2 OR #3<br>(#1 OR #2)<br>AND #3<br>{AND #1-#4}<br>{OR #1-4,#7,#9} | 既に使った複数の検索条件を、行番号(#)を使って掛け合わ<br>せることができます。AND, OR, NOT演算子やカッコが使え<br>ます。カッコを使わない限り、演算子には上記と同じ優先<br>順位が適用されます。<br>検索条件の行が連続する場合は、{AND #1-#4} のように範囲<br>指定することができます。左の例のようにANDまたはORを<br>同時に使い、また {} で囲む必要があります。 |
| 近接検索            | NEAR<br>cancer NEAR lung                                                 | <i>lung cancerや cancer of the lung</i> のように、順序を問わず<br>両方の語が6語以内の範囲に近接して含まれる文献がヒッ<br>トします。下の例の NEAR/6 に相当します。                                                                                                 |
|                 | NEAR/x<br>cancer NEAR/2<br>lung                                          | NEAR/xの形式でxの部分に数字を入れると、二つの検索語の間に入る語数の上限を指定できます。                                                                                                    |
|                 | NEXT<br>lung NEXT cancer<br>hearing NEXT aid*                            | NEXTの前後の二つの語が入力した通りの順で、隣り合わせ<br>で含まれる文献がヒットします。lung NEXT cancerで検索<br>すると、lung cancerはヒットしますがcancer of the lungは<br>ヒットしません。/xの形で数字を指定することはできませ<br>んが、ワイルドカードと併用できます。                                        |

http://www.wiley.co.jp/electronic/JP-BIG\_10108-Cochrane\_userguide\_A5\_12pp\_flyer\_LR.pdf

PICOとは?

PICOは、エビデンスに基づくヘルスケアにおいて、取り上げる課題(クエスチョン)を定式化し、文献調査の戦略を構築するために用いられます。

#### PICOは、次の4項目の頭文字をとったものです。

- Population (Patient, Problemとも): 対象者・患者の特徴は?(例:症状)
- Intervention : 対象者・患者に対する医学的介入は?(例:投薬・外科手術)
- Comparison : 比較対象とする選択肢は?(例:別の治療薬・プラシボ)
- Outcome : 介入の結果は?(例:クオリティオブライフ、副作用)

**Cochrane PICO search とは?** Cochrane は、2015年以降の Cochrane intervention review 4,500報以上を対象に、統一された用語を用いてPICOの 情報を付与しました。 PICO search は各レビューのPICO情報の検索を可能にし、自分の研究内容やクリニカル・クエスチョンに合ったレ ビューを見つけやすくします。

# コクラン・ライブラリーの検索結果でPICOを参照する

|       |                                                                                                    |                                                                                                    |                                                                                                    |                                         |                                                                            | トップペー<br>cancer"を<br>されるかり                                                               | ・ジ右_<br>-<br>- 入力し<br>見てみ                                                | 上の検索窓に<br>して、 <b>PICO</b> の情<br>・ましょう。                         | キーワー<br>青報がどの                      | ド "breas<br>りようにす | t<br>表示 |
|-------|----------------------------------------------------------------------------------------------------|----------------------------------------------------------------------------------------------------|----------------------------------------------------------------------------------------------------|-----------------------------------------|----------------------------------------------------------------------------|------------------------------------------------------------------------------------------|--------------------------------------------------------------------------|----------------------------------------------------------------|------------------------------------|-------------------|---------|
|       |                                                                                                    |                                                                                                    |                                                                                                    |                                         |                                                                            |                                                                                          |                                                                          | 🖨 English                                                      | n 😵 English                        | 🐣 Sign In         |         |
|       | Cochrane                                                                                                    | Trusted eviden<br>Informed decis                                                                                                    | ce.<br>sions.                                                                                                    |                                         |                                                                            |                                                                                          | Title Abs                                                                | stract Keyword 🗸 brea                                          | st cancer                          |                   | Q       |
|       | Library                                                                                                    | Better health.                                                                                                    |                                                                                                    |                                         |                                                                            |                                                                                          |                                                                          | I                                                              | Browse                             | Advanced se       | arch    |
| Cochr | ane Reviews 🔻                                                                                                    | Trials 🔻                                                                                                    | Clinical Answe                                                                                                    | ers 🔻                                   | About 🔻                                                                    | Help 🔻                                                                                   |                                                                          |                                                                | Abou                               | ıt Cochrane       |         |
|       | Cochrane Review                                                                                                    | <b>/s</b> Cochrane 27                                                                                                    | Protocols                                                                                                    | Trials<br>39271                         | Editorials<br>7                                                            | Special Collect<br>0                                                                     | ions                                                                     | Clinical Answers<br>44                                         |                                    | More<br>•         |         |
|       | 158 Cochrane F         Cochrane Databas         Issue 2 of 12, Februar         Select all (158)         Order by Relevance         1       Body         Hassar         Interve         Show I         Show I | Reviews match<br>e of Systematic F<br>ary 2022<br>Export selecte<br>y<br>weight mana<br>Shaikh, Peter Bra<br>Shaikh, Peter Bra<br>Shaikh, Peter Bra<br>Show pr<br>Show pr<br>t surgery for i<br>o Tosello, Maria R<br>ntion Review 19<br>Picos 	Show pr | ning breast<br>Reviews<br>ed citation(s)<br>gement in o<br>iddhurst, Li Xin N<br>1 December 20<br>review ▼<br>metastatic<br>egina Torloni, I<br>5 March 2018<br>review ▼ | Show Show Show Show Show Show Show Show | all previews  ght and obe e (Cindy) Tan, S ccess  ancer ota, Teresa Neel s | ese breast canc<br>am J Egger, Janette<br>検索結果か<br>そのレビュー<br>(Populations<br>Comparisons | er surv<br>と Vardy<br>ら、Sho<br>- に付 <sup>上</sup><br>5, Interv<br>s,Outco | vivors<br>ow PICOs をクリ<br>与されたPICO情<br>ventions,<br>omes) が表示さ | esults per pag<br>ック。<br>報<br>れます。 | ge 25 ▼           |         |

| Intervention Review 1<br>Hide PICOs A Show pr                                                                                 | 1 December 2020 Free access<br>eview ▼  |                                                       |                                                                         |
|----------------------------------------------------------------------------------------------------|-----------------------------------------|-------------------------------------------------------|-------------------------------------------------------------------------|
| Population (4)<br>Adult <sup>[2]</sup><br>Aged (65+) <sup>[2]</sup><br>Obesity <sup>[2]</sup><br>Breast Cancer <sup>[2]</sup> | Intervention (1)<br>Weight Management 岱 | Comparison (2)<br>Waiting List Control 더<br>Placebo 더 | Outcome (3)<br>Breast Cancer 🖸<br>Recurrent Tumor<br>Overall Survival D |
|                                                                                                    |                                         | ~                                                     |                                                                         |

Advanced SearchでPICO search を利用する

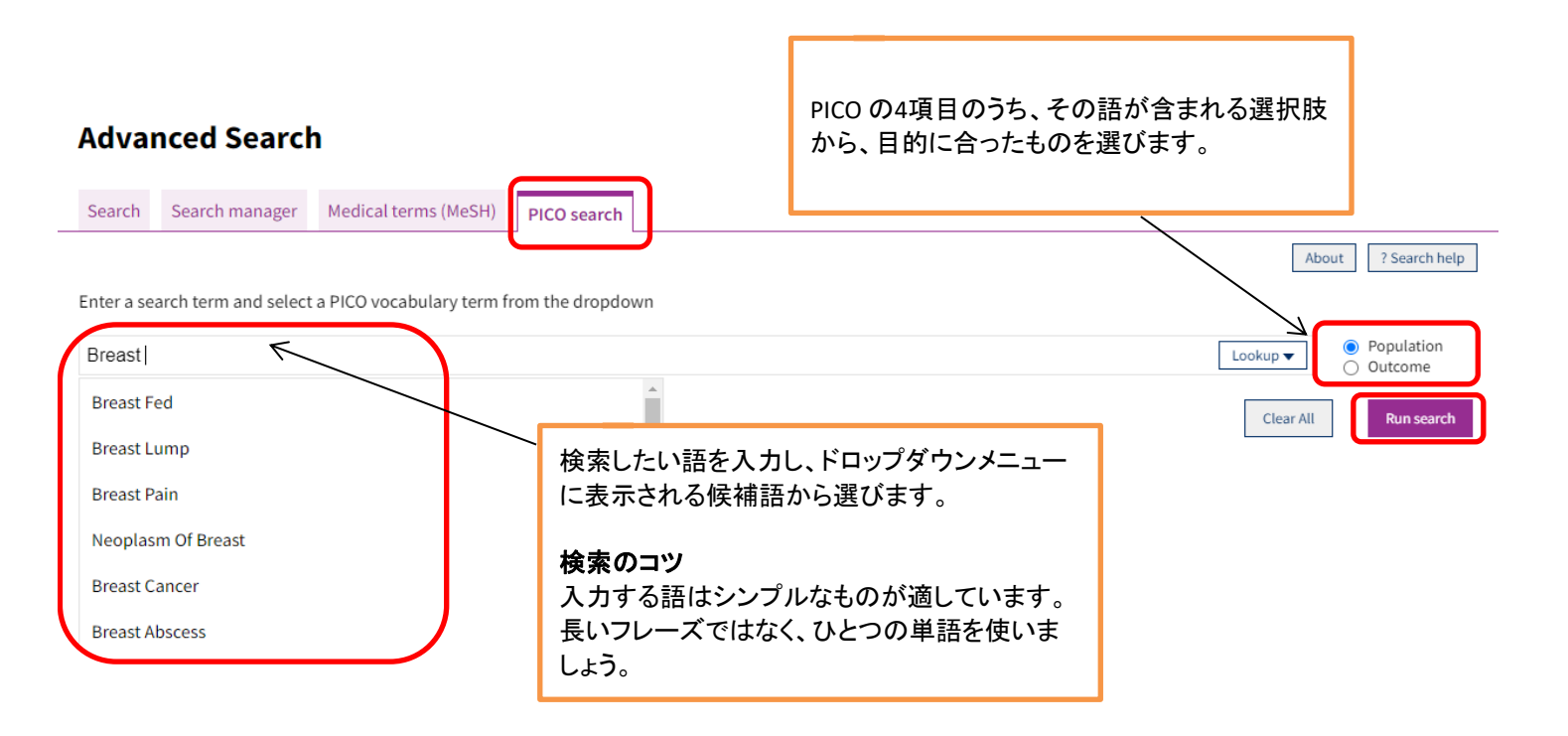

|                                                                                                    | Populationにチェックを入れて検索した例                                                                                                    |
|----------------------------------------------------------------------------------------------------|----------------------------------------------------------------------------------------------------|
| Advanced Search<br>Search Search manager Medical term                                                                                         | is (MeSH) PICO search                                                                                                    |
| Enter a search term and select a PICO vocabu<br>Breast Cancer                                                                                 | Ilary term from the dropdown                                                                                                    |
| Filter your results Population Condition Breast Cancer                                                                                        | Cochrane Reviews         56         S6 results matching 'Population ''Breast Cancer'''         21, February 2022         .38         Select all (56)         Export selected citation(s)         Show all PICOs                                                                                                    |
| Early Breast Cancer<br>Advanced Breast Cancer<br>Postmenopausal<br>Chemotherapy<br>Metastatic Breast Cancer<br>Locally Advanced Breast Cancer | .7       Order By Relevancy▼       Results per page 25▼         .5       1       Conservative interventions for preventing clinically detectable upper-limb lymphoedema in patients who are at risk of developing lymphoedema after breast cancer therapy ShowPICOs ≠ 13 February 2015        3       2       Chinese medicine for immunological functions in women with breast cancer or a history of breast cancer ShowPICOs ≠ 23 October 2018 |
|                                                                                                    | Outcomeにチェックを入れて検索した例<br>Populationを選んだ時とは異なる検索結果が得られます。                                                                                                    |
| Advanced Search<br>Search Search manager Medical terms (Me                                                                                    | SH) PICO search                                                                                                    |
| Enter a search term and select a PICO vocabulary t<br>Breast Cancer                                                                           | erm from the dropdown          Lookup                                                                                                    |
| Filter your results                                                                                                    | Cochrane Reviews<br>15                                                                                                    |
| Population         Condition         Breast Cancer                                                                                            | 15 results matching 'Outcome "Breast Cancer"'         21, February 2022         □ Select all (15)       Export selected citation(s)         Order By       Relevancy ▼         Results per page       25 ▼         1       □         Risk-reducing medications for primary breast cancer: a network meta-analysis                                                                                                    |
| Ductal Carcinoma In Situ (breast)                                                                                                    | ShowPICOs + 29 April 2019         2       Post-operative radiotherapy for ductal carcinoma in situ of the breast<br>ShowPICOs + 21 November 2013                                                                                                    |

PICO フィルターを使うと、得られた検索結果に対して別の PICO用語を掛け合わせ、絞り込むことができます。

### 検索のコツ

Cochrane Reviews

41

シンプルな検索から始め、次にフィルターで絞り込むの がおすすめです。

|  | Filler your results |  |  |  |  |
|--|---------------------|--|--|--|--|
|  | Population          |  |  |  |  |
|  |                     |  |  |  |  |
|  | Condition           |  |  |  |  |
|  | Breast Cancer       |  |  |  |  |
|  | Early Breast Cancer |  |  |  |  |

Radiotherapy.....

Bisphosphonates.....

Radiation Therapy.....

Intervention / Comparison

Intervention Name

Surveillance.....

Taxanes.....

41 Cochrane Reviews matching "Breast Cancer" 22. February 2021 Select all (41) Export selected citation(s) Show all PICOs BETA 29 Order By Relevancy 🔻 Results per page 25 🔻 1 D Different types of implants for reconstructive breast surgery Chemotherapy......3 ShowPICOs BETA - 05 May 2016 Metastatic Breast Cancer......3 2 Taxanes for adjuvant treatment of early breast cancer Locally Advanced Breast Cancer......3 ShowPICOs BETA - 11 September 2019 Ductal Carcinoma In Situ (breast)...... 2 3 🗆 Axillary treatment for operable primary breast cancer Adjuvant Therapy.....2 ShowPICOs BETA - 29 May 2019 HER 2 Positive Breast Cancer ......2 4 Hypofractionated radiation therapy for early breast cancer .....2 ShowPICOs BETA - 11 September 2017 Show all 5 Bone-modifying agents for the prevention of bone loss in women with early or locally advanced breast cancer: a systematic review and network meta-analysis ShowPICOs BETA - 19 October 2019 6 Conservative interventions for preventing clinically detectable upper-limb lymphoedema in Chemotherapy.....7 patients who are at risk of developing lymphoedema after breast cancer therapy Exercise Therapy......4 ShowPICOs BETA - 09 February 2015 3 Levonorgestrel intrauterine system for endometrial protection in women with breast cancer on 7 Levonorgestrel-releasing Intrauterine S... 2 adjuvant tamoxifen ShowPICOs BETA - 09 December 2015 Trastuzumab..... ....2 8 Chinese medicine for immunological functions in women with breast cancer or a history of breast cancer ShowPICOs BETA - 03 October 2018

| Advanced Search                                                                 |                                            |                                                                                            |
|---------------------------------------------------------------------------------|--------------------------------------------|--------------------------------------------------------------------------------------------|
| Search Search manager Medical terms                                             | (MeSH) PICO search                         |                                                                                            |
| Enter a search term and select a PICO vocabul<br>Breast Cancer AND Chemotherapy | フィルターを削除するには、検索式の左の<br>マイナス(-)ボタンをクリックします。 | About ? Search help<br>Lookup   Population<br>Outcome<br>Population<br>Icookup  Comparison |
| +                                                                               |                                            | Clear All Run search                                                                       |

PICOフィルターから用語を選ぶと、検索式に追加されます。

|                              | チェックを入れた文献情報を出力できます。                                                                                                    |  |  |  |  |  |
|------------------------------|----------------------------------------------------------------------------------------------------|--|--|--|--|--|
| Cochrane F                   | Reviews                                                                                                    |  |  |  |  |  |
| 9                            |                                                                                                    |  |  |  |  |  |
| 9 Cochran                    | 9 Cochrane Reviews matching "Breast Cancer AND Chemotherapy"                                                                                                    |  |  |  |  |  |
| Select a                     | Export selected citation(s) Show all PICOs BETA                                                                                                    |  |  |  |  |  |
| Order By                     | Relevancy  Results per page 25                                                                                                    |  |  |  |  |  |
| 1 🗹                          | Cyclin-dependent kinase (CDK) inhibitors for hormone receptor-positive advanced breast cancer<br>ShowPICOs BETA - 21 January 2018                                                              |  |  |  |  |  |
| 2 🗹                          | Taxanes for adjuvant treatment of early breast cancer<br>ShowPICOs BETA - 11 September 2019                                                                                                    |  |  |  |  |  |
| 3 🗆                          | 3 High-dose chemotherapy and autologous bone marrow or stem cell transplantation versus conventional chemotherapy for women with early poor prognosis breast cancer ShowPICOs BETA 22 May 2016 |  |  |  |  |  |
| 4 🗆                          | Platinum-containing regimens for triple-negative metastatic breast cancer<br>ShowPICOs BETA - 07 December 2020                                                                                 |  |  |  |  |  |
| 5 🗆                          | Platinum-containing regimens for metastatic breast cancer<br>ShowPICOs BETA - 23 August 2017                                                                                                   |  |  |  |  |  |
| Export selected              | d citation(s)                                                                                                    |  |  |  |  |  |
| 2 citation(s) selec          | ted for download                                                                                                    |  |  |  |  |  |
| RIS (EndNote)                | can be imported into Mendeley, RefWorks, Zotero, Sciwheel                                                                                                    |  |  |  |  |  |
|                              |                                                                                                    |  |  |  |  |  |
| Select the form              | nat you require from the list below     Export help       (EndNote)     RIS (Reference Manager)     RIS (ProCite)                                                                              |  |  |  |  |  |
| Preview of forma             | t                                                                                                    |  |  |  |  |  |
| ID: CD012919                 | <u>^</u>                                                                                                    |  |  |  |  |  |
| AU: Syn NLX<br>AU: Wee I     |                                                                                                    |  |  |  |  |  |
| AU: Wong ALA<br>AU: Goh RM   |                                                                                                    |  |  |  |  |  |
| AU: Ow SGW                   |                                                                                                    |  |  |  |  |  |
| AU: Lambertin:<br>AU: Lee SC |                                                                                                    |  |  |  |  |  |
| TI: Cyclin-de                | pendent kinase (CDK) inhibitors for hormone receptor-positive advanced breast cancer                                                                                                    |  |  |  |  |  |
|                              | Include abstract Download                                                                                                    |  |  |  |  |  |
|                              |                                                                                                    |  |  |  |  |  |
|                              | 形式を選択し、 <b>ダウンロード</b>                                                                                                    |  |  |  |  |  |

| Cochrane Re<br>14<br><b>14</b> results | eviews<br>matching <b>'<u>Popula</u>t</b>                                                                                                    | tion "Brea                | ast Cancer'' AND <u>Interver</u>                                                                                                    | Show all PICOs<br>PICOを一斉表<br>ntion                                                                                                    | sをクリックして全レビニ<br>示も可能です。                                                                               | າ—ወ                                                                                    |                                      |
|----------------------------------------|----------------------------------------------------------------------------------------------------|---------------------------|----------------------------------------------------------------------------------------------------|----------------------------------------------------------------------------------------------------|----------------------------------------------------------------------------------------------------|----------------------------------------------------------------------------------------|--------------------------------------|
| 21, February 2                         | 2022                                                                                                    |                           |                                                                                                    |                                                                                                    |                                                                                                    |                                                                                        |                                      |
| Select a                               | ll (14) Export sel                                                                                                    | ected citati              | on(s) Show all PICOs                                                                                                    |                                                                                                    |                                                                                                    |                                                                                        |                                      |
| Order By F                             | elevancy 🔻                                                                                                    |                           |                                                                                                    |                                                                                                    | Results per page 25 🔻                                                                                 |                                                                                        |                                      |
| 1 🗆                                    | Cyclin-depender<br>ShowPICOs - 22                                                                                                    | nt kinase (<br>January 20 | CDK) inhibitors for hormo                                                                                                    | one receptor-positive a                                                                                                    | advanced breast cancer                                                                                |                                                                                        |                                      |
| 2 🗆                                    | Platinum-contai<br>ShowPICOs - 23                                                                                                    | ning regin<br>June 2017   | nens for metastatic breas                                                                                                    | t cancer                                                                                                    |                                                                                                    |                                                                                        |                                      |
| 3 🗆                                    | Trastuzumab con<br>ShowPICOs - 01                                                                                                    | ntaining re<br>April 2012 | egimens for early breast c                                                                                                    | cancer                                                                                                    |                                                                                                    |                                                                                        |                                      |
| 4 🗆                                    | 4 Taxanes for adjuvant treatment of early breast cancer<br>ShowPICOs - 02 September 2019                                                       |                           |                                                                                                    |                                                                                                    |                                                                                                    |                                                                                        |                                      |
| 5 🗆                                    | <ul> <li>Capecitabine for hormone receptor-positive versus hormone receptor-negative breast cancer</li> <li>ShowPICOs ≠ 26 May 2021</li> </ul> |                           |                                                                                                    |                                                                                                    |                                                                                                    |                                                                                        |                                      |
|                                        |                                                                                                    | 1                         | Cyclin-dependent kinas<br>HidePICOs 22 January 2<br>Population (6)<br>Adult 2<br>Aged (65+) 2<br>Child 2<br>Hormone Receptor P 2<br>Locally Advanced Bre 2                                                                                | se (CDK) inhibitors for<br>2018<br>Intervention (4)<br>Endocrine Therapy 옵<br>Cyclin Dependent Kin 옵<br>HER2 Inhibitor 옵<br>Chemotherapy 옵 | hormone receptor-posit<br>Comparison (3)<br>Endocrine Therapy 옵<br>HER2 Inhibitor 옵<br>Chemotherapy 옵 | ive advance<br>Outcome (1)<br>Adverse Event                                            | d breast cancer<br>ය                 |
|                                        |                                                                                                    | 2                         | Platinum-containing re<br>HidePICOs 23 June 201                                                                                                    | gimens for metastatic                                                                                                    | breast cancer                                                                                         | Quitcome (2)                                                                           |                                      |
| 多くのレビ                                  | ューのPICO情報                                                                                                    | に一度に                      | :目を通せます。<br><sup>3</sup>                                                                                                    | Chemotherapy C<br>Platinum Compounds C                                                                                                    | Chemotherapy 🖸                                                                                        | Death 🖸<br>Disease Progre                                                              | ssion <sup>[2</sup>                  |
|                                        |                                                                                                    | 3                         | Trastuzumab containing         HidePICOs ▲ 01 April 2011         Population (6)         Adult ☑         Aged (65+) ☑         HER 2 Positive Breast ☑         Breast Cancer ☑         Early Breast Cancer ☑         Locally Advanced Bre ☑ | g regimens for early bi<br>2<br>Intervention (2)<br>Trastuzumab 업<br>Chemotherapy 업                                                        | reast cancer<br>Comparison (1)<br>Chemotherapy 亿                                                      | Outcome (4)<br>Surviving Free<br>Left Ventricular<br>Congestive Hea<br>Overall Surviva | Of Rec 년<br>r Ejecti 년<br>art Fail 년 |

# ☆☆コクラン・レビュー抄録の日本語訳が進行中、日本語検索も可能に

公益財団法人日本医療機能評価機構による医療情報サービス Minds(マインズ)が、コクラン・レビューのア ブストラクト(抄録)の日本語訳を進めています。翻訳が完了した抄録は、日本語キーワードでの検索も可能 になっています。

「糖尿病」と日本語で入力して検索した結果がこちらです。 Cochrane Trusted evidence. 糖尿病 Informed decisions. Title Abstract Keyword 🔻 Q Library Better health. Browse Advanced search Cochrane Reviews 🔻 Trials 🔻 Clinical Answers 👻 About 🔻 Help 🔻 Cochrane Reviews 337 Cochrane Protocols Trials Editorials Special collections Clinical Answers Other Reviews Filter your results 337 Cochrane Reviews matching on 糖尿病 in Title Abstract Keyword A Date Cochrane Database of Systematic Reviews Issue 3 of 12, March 2019 Publication date The last 3 months. Select all (337) Export selected citation(s) Show all previews The last 6 months Order by Relevancy 🕶 Results per page 25 🕶 The last 9 months 1 🔲 Hydrogel dressings for healing diabetic foot ulcers Jo C Dumville, Susan O'Meara, Sohan Deshpande, Katharine Speak The last year ..... Show Preview ▼ Intervention Review 12 July 2013 New search Free access The last 2 years..... 49 Custom Range: 2 🔲 Rosiglitazone for type 2 diabetes mellitus to 🛗 dd/mm/yyyy 🛗 dd/mm/yyyy Bernd Richter, Elizabeth Bandeira-Echtler, Karla Bergerhoff, Christine Clar, Susanne H Ebrahim Show Preview Vintervention Review 18 July 2007 Apply Clea

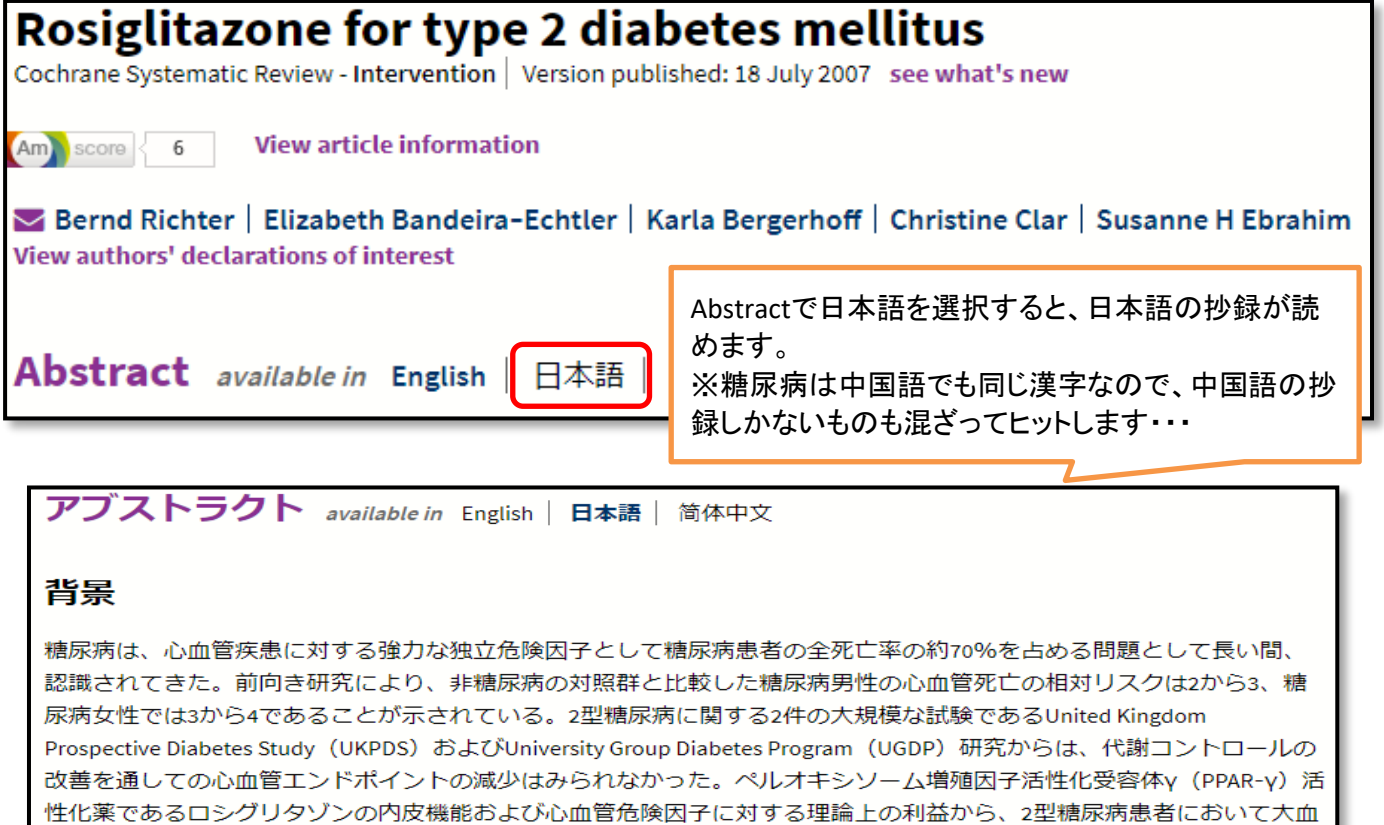

管疾患イベントが減少すると思われる。

## 個人IDの登録

| Cochrane<br>Library Trusted evidence.<br>Informed decisions.<br>Better health.                                                                                                    | E English 		 English 		 Sign In<br>Title Abstract Keyword                                                                                       |
|----------------------------------------------------------------------------------------------------|----------------------------------------------------------------------------------------------------|
| Cochrane Reviews ▼ Trials ▼ Clinical Answ                                                                                                    | swers ▼ About ▼ Help ▼ Cochrane ▶                                                                                                    |
|                                                                                                    |                                                                                                    |
| Sign in<br>Email Address                                                                                                    | ★ トップページの右上に、サインインボタンが表示されます。新<br>規登録の際は、「Register」をクリックし、必要事項を記入し<br>て登録を行います。"Wiley Online Library "にIDを持つことに<br>なります。                        |
| Password          Image: Construction of the second of the second of the secon | こちらでの登録はCochran Library 限定の登録ではなく、<br>Cochranを管轄しているWiley社全体での登録となりますので、<br>検索式などの保存やメールアラートの登録も出来ますが、<br>Wiley社が発行している電子ジャーナルの購入をする事も出<br>来ます。 |

# 1. コクランライブラリーとは

コクラン共同計画の主な発行物で、毎月データが更新され、インターネット等で情報が提供されています。質の高いシステマティックレビューを集めたCochrane Reviews(CDSR)の他に、これを補足する複数のリソースファイルも合わせて公開しており、このリソースを横断検索することができます。 実践に役立つエビデンスレベルの高いシステマティックレビュー文献を集めたデータベースであることを特徴とします。

### 2.コクラン共同計画(Chochrane Collaboration)とは

コクラン共同計画は、治療や予防などに利用しやすいように、ヘルスケア診療の影響に関するシステ マティックレビューを「準備:つくり」、「維持:手入れし」、「促進:アクセス性を高める」し、 ユーザーがヘルスケアの情報を知り、十分な情報に基づいた判断をするために役立つことを目指す、 国際プロジェクトです。

### 3. Chochrane共同計画におけるシステマティックレビューとは

ー般的には、臨床試験論文をデータベース検索や参照文献リストなどによって収集し、そのデータを 総括して評価するものです。その中でも、コクラン共同計画におけるシステマティックレビューとは、 目的とする医学的介入についてのエビデンス(科学的根拠)を明らかにするため、あらかじめ定めた 基準で世界中から論文を網羅的に収集し、徹底的な批判的評価を加え、吟味し、要約し、公表するた めの方法です。

まず具体的なテーマを絞り、先入観にとらわれず世界中から研究結果をもれなく集め、それぞれの研究の質をシビアにチェックし、質の悪い研究は除外し、データをまとめて分析、得られた結果から結論を出すことで作られます。